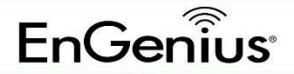

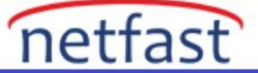

## Konsol Bağlantı Noktasını Kullanarak Bir EnGenius Switch Fabrika Ayarlarına Nasıl Sıfırlanır?

Bazen, mevcut üretici yazılımınız çalışmadığından, IP adresini veya parolayı unuttuğunuzdan veyabaşka bir nedenden dolayı switchinizi fabrika ayarlarına sıfırlamanız gerekebilir.

Bir EnGenius switchi sıfırlamak, switchin ön tarafındaki fabrika ayarlarına sıfırlama düğmesini basılı tutmak kadar basit olabilir. Ancak, düğmeye doğru süre boyunca basılı tutmazsanız çalışmaz.

Basit bir sıfırlama işe yaramazsa, düğmeyi tamamen atlatabilir ve her EnGenius switchi ile birlikte gelen beyaz konsol kablosunu kullanabilirsiniz. 9 pinli bir RS232 seri bağlantı noktası satın almanızve bir SSH ve telnet istemcisi olan PuTTY'yi indirmeniz gerekecektir. Aşağıdaki resimde belirtilen ayarları kullanın ve COM3'ü seri bağlantı noktanızla değiştirin.

| <ul> <li>Session</li> <li>Logging</li> <li>Terminal</li> <li>Keyboard</li> <li>Bell</li> <li>Features</li> <li>Window</li> <li>Appearance</li> <li>Behaviour</li> <li>Translation</li> <li>Selection</li> <li>Colours</li> <li>Connection</li> <li>Data</li> <li>Proxy</li> </ul> | Options controlling local serial lines                                                                |                                  |   |
|----------------------------------------------------------------------------------------------------|----------------------------------------------------------------------------------------------------|----------------------------------|---|
|                                                                                                    | Select a serial line<br>Seria <u>l</u> line to connect to                                             | COM3                             |   |
|                                                                                                    | Configure the serial line<br>Speed (baud)<br>Data <u>b</u> its<br>Stop bits<br>Parity<br>Elow control | 115200<br>8<br>1<br>None<br>None | ~ |
| Ellet<br>Rlogin<br>BSH<br>Serial                                                                                                    |                                                                                                    |                                  |   |

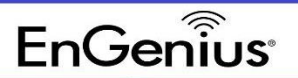

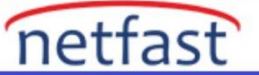

## Ayarlar:

- Kategori "Seri" yi seçin
- Bağlanılacak seri hat COM3
- Hız (baud) 115200
- Veri bitleri 8
- Durdurma bitleri 1
- Parite Yok
- Akış kontrolü Yok
- "Aç" ı tıklayın

Ardından, yönetici kullanıcı adınızı ve parolanızı kullanarak switch oturumunu açın ve Komut Satırı Arayüzünde (CLI) aşağıdaki komutu verin:

Cihazı yeniden başlatıp varsayılan yapılandırmaya geri yüklemek

ister misiniz?EVET için "y"ye tıklayın.

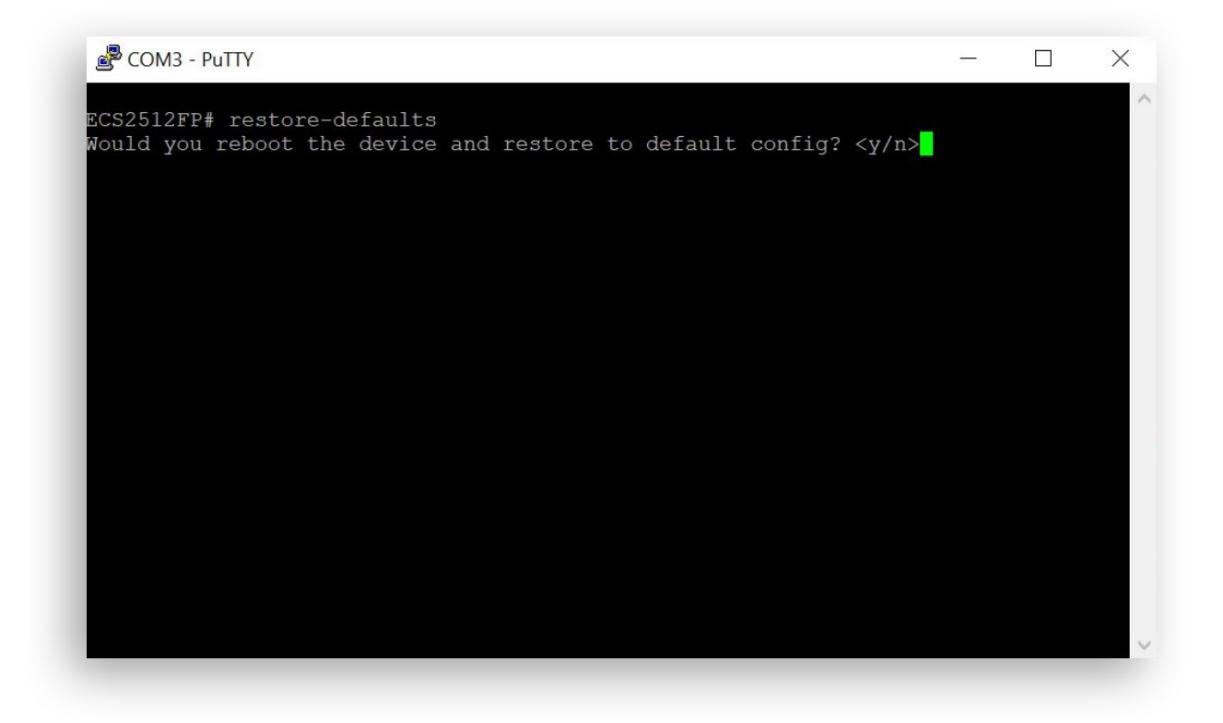

Bu prosedür, switchlerinizi fabrika varsayılanına sıfırlamak için yeterlidir.